### Personalize Your Run Page

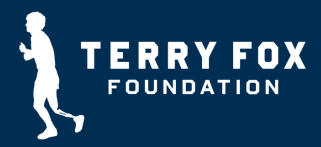

# A personalized fundraising page is more compelling to both potential teammates and donors.

Once your registration has been submitted, you will receive two confirmation emails. You will want to use the second one to confirm your email and set up your page's password.

Click on the Manage My Page button in the email to confirm / set your password and access your account.

Click the **My Fundraising Tools** in the top right corner of your page to access your dashboard.

Use the Fundraising Tools on your page to: **Edit your Page:** Add photos and your story to personalize your page.

**Send Emails**: Use our templates or create your own emails and send to potential teammates and donors. **Run Reports**: Check your donation and fundraising history.

**Enter Offline**: Enter money raised offline (not on your fundraising page).

Your personal page link to share:

https://run.terryfox.ca/page/pourteamname

Click on the "Manage My Page" button below to set your password, login, and get started!

Once on your page, go to "Manage Page" to view your options. Click on "Send Emails" in your page menu to add your contacts and send donation emails.

For best fundraising results, here are some helpful links to get you started:

### How To Edit Your Personal Page (Video) How To Send Fundraising Emails (Video)

View our complete YouTube playlist of instructional videos.

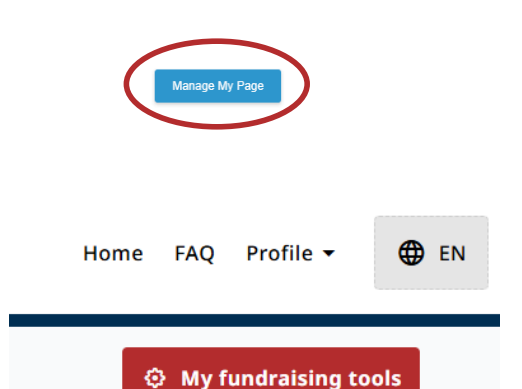

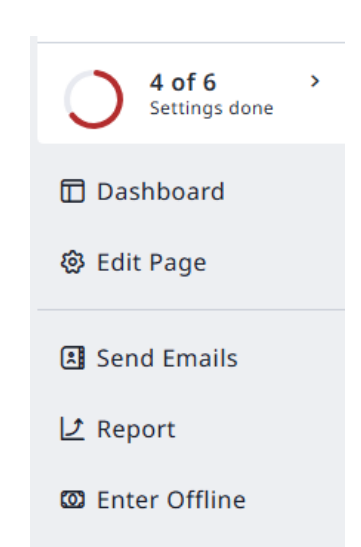

## Personalize Your Run Page

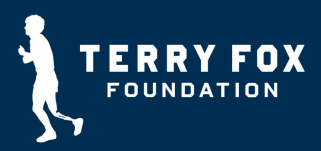

#### To Edit Your Page

Click Edit Page and you will be directed here:

| Fundraiser page<br>Julie Purkis | Edit personal page |                      | × |
|---------------------------------|--------------------|----------------------|---|
| 2 of 6 ><br>Settings done       | Details            | My page is bilingual |   |
| 🗇 Dashboard                     |                    | Name your page *     |   |
| 毯 Edit Page                     |                    | Fun Team Name        |   |

You can edit / update the About Your Page story with your own personal story and reason for participating in the Terry Fox Run. Using a personal story is a very impactful way of reaching potential donors and encouraging them to donate to your fundraising efforts.

#### Add a photo of yourself or your team.

Click the toggle beside Use default image and video Upload your image or video by dragging it to the Add Image box or clicking to add image.

| Image & Video The recommended image size ratio is 16x9. | Use default image and video                                |
|---------------------------------------------------------|------------------------------------------------------------|
|                                                         | Image                                                      |
|                                                         |                                                            |
|                                                         | Add Image                                                  |
|                                                         | Drag & drop or click here,<br>to upload your image         |
|                                                         | Recommended image size is 1920x699. Aspect ratio is 2.75:1 |
|                                                         | Video link                                                 |
|                                                         |                                                            |
|                                                         | Youtube, Vimeo, Twitch                                     |

Don't forget to scroll to the bottom of the page to SAVE your work!